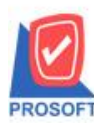

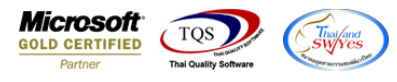

## ระบบ Petty Cash

🕨 ฟอร์มจ่ายเงินสดย่อยสามารถ Design เพิ่มแสดง Column ชื่อบัญชีได้

1.เข้าที่ระบบ Petty Cash > PC Data Entry> จ่ายเงินสดย่อย

| WINSpeed |                                                                        |                                                                                                    |
|----------|------------------------------------------------------------------------|----------------------------------------------------------------------------------------------------|
|          | PC Petty<br>Cash<br>ตั้งวงเงินสด<br>รับเงินสดย่อย มอว่ายเงินสด<br>ข่อย | Database : dbwins_New Server : PHIMWIKA\SQLE><br>Branch : สำนักงานใหญ่<br>Login : test<br>Version: 10.0.0690 Build on 2014-05-05 08:30 |

2.Find เอกสารใบเดิมขึ้นมาหรือทำรายการใหม่ > เลือก Print

| 👔 จ่ายเงินสดย่                                               | อย                             |                                                                                                    |                                              |                     |                        |                        |                         |
|--------------------------------------------------------------|--------------------------------|----------------------------------------------------------------------------------------------------|----------------------------------------------|---------------------|------------------------|------------------------|-------------------------|
| เลขที่เอกสาร<br>วงเงินสดย่อย<br>รศัสพนักงาน<br>รศัสกลุ่มภาษี | PCP5201-00001                  | <ul> <li>วันที่เอกสาร</li> <li>วงเงินสดย่อยแต่</li> <li>นางสาว วีรดา พ</li> <li>ประเภทภาษี</li> </ul> | 16/01/2562  <br>≋นกบัญชี<br>เลจักร<br>ยกเว้น | ุ เลขที่ขอจ่าย PCA5 | 201-00001              | PC<br>เลขที่ค่าใช้จ่าย | Payments<br>▼           |
| 515/45/6256                                                  | 201                            |                                                                                                    |                                              | ani av av           | - <del>M</del> . 4     | - Mar 1- L             | · · · ·                 |
| NO. รหสดาเร<br>1 001                                         | ชจาย ชอดาเง                    | ะหม <b>ด</b> ิมมร์ 5200                                                                               | รหสบญช<br>10.01                              | ชอบญช<br>- ชื่อ อี  | รหลแผนก                | sma Jod                | ี้ สานวนเงน<br>500.00 [ |
| 2 006                                                        | ต่าไปเราะพีล์<br>ค่าไปเราะพีล์ | -111WWW 5520<br>5220                                                                                  | 0-01 Vite<br>10-04 doi:                      | ฟรสงเชยนแบบพมพ<br>- |                        |                        | 200.00                  |
| 2 000                                                        | 11107035095                    | 3330                                                                                                  | J0-04 900                                    |                     |                        |                        | 200.00                  |
| 3                                                            |                                |                                                                                                    |                                              |                     |                        |                        | 00                      |
| 5                                                            |                                |                                                                                                    |                                              |                     |                        |                        | 00                      |
| 6                                                            |                                |                                                                                                    |                                              |                     |                        |                        | 00                      |
| 7                                                            |                                |                                                                                                    |                                              |                     |                        |                        | .00                     |
| 8                                                            |                                |                                                                                                    |                                              |                     |                        |                        | .00                     |
| •                                                            |                                |                                                                                                    |                                              |                     |                        |                        | 4                       |
| 3 7- 7- W                                                    | 3                              |                                                                                                    |                                              |                     |                        |                        | 700.00                  |
| 7-3-3-6                                                      | 2                              |                                                                                                    |                                              |                     | <b>1</b> (0.1)         | → → → ↓ _              | 700.00                  |
|                                                              |                                |                                                                                                    | ฐานภาษี                                      | .00 ãe              | ตราภาษี (%) <u>.Ul</u> | สำนวนเงินภาษี          | .00                     |
|                                                              |                                |                                                                                                    | ภาษีหัก ณ ที่จ่าย                            | .00                 |                        | รวมเงินทั้งสิ้น        | 700.00                  |
| 😭 Detail                                                     | GL                             |                                                                                                    |                                              |                     |                        |                        |                         |
| 🗋 New 🗧 S                                                    | Save 🗙 Delete 🔍                | Find 🚯 WHT                                                                                            | 圓Copy 🛃 Pri                                  | nt 🚺 Close          |                        |                        |                         |

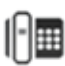

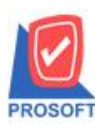

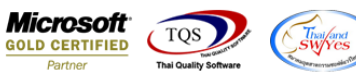

## 3.เลือกพิมพ์ฟอร์มใบสำคัญจ่ายเงินสคย่อย

|   | s  | elec     | t Form                   | And A state of the second                       | ×                                                  |
|---|----|----------|--------------------------|-------------------------------------------------|----------------------------------------------------|
| N | о. | D        | ชื่อ Form                | ศ้าอธิบาย                                       | Form Path                                          |
|   | 1  | <b>*</b> | dr_pcpay_form            | ฟอร์มใบสำคัญจ่ายเงินสดย่อย                      | C:\Program Files\Prosoft\WINSpeed\Forms\pcform.pt  |
|   | 2  |          | dr_voucher_inv           | ฟอร์ม Voucher                                   | C:\Program Files\Prosoft\WINSpeed\Forms\glform.pbl |
|   | 3  |          | dr_hold_taxx_payx_other  | หนังสือรับรองการหักภาษี ณ ที่จ่าย (ไม่มีผู้กระห | 1C:\Program Files\Prosoft\WINSpeed\Forms\vtform.pb |
|   | 4  |          | dr_holding_tax_pay_other | หนังสือรับรองการหักภาษี ณ ที่จ่าย (มีผู้กระทำแ  | C:\Program Files\Prosoft\WINSpeed\Forms\vtform.pb  |
|   |    |          |                          |                                                 |                                                    |
|   |    |          |                          |                                                 |                                                    |
|   |    |          |                          |                                                 |                                                    |
|   |    |          |                          |                                                 |                                                    |
|   |    |          |                          |                                                 |                                                    |
|   |    |          |                          |                                                 |                                                    |
| L |    |          |                          |                                                 |                                                    |
|   |    |          |                          |                                                 | 📝 OK 🛛 🕕 Close                                     |

## 4.เลือก Design เพื่อที่จะเพิ่มข้อมูลในฟอร์ม

| - [เบสาคญจ | ายเงนร   | งดยอ   | ย]   |                      |                       |        |        |       |         |       |       |                     |                   |         |                            |       |       |      |        |          |        |      |     |         |     |
|------------|----------|--------|------|----------------------|-----------------------|--------|--------|-------|---------|-------|-------|---------------------|-------------------|---------|----------------------------|-------|-------|------|--------|----------|--------|------|-----|---------|-----|
| Report To  | ol Vie   |        | Wind | ow                   | Help                  | •      | 1      | -     |         |       |       |                     |                   |         | _                          | _     |       |      |        |          |        |      | _   | - D     |     |
| 🍪 🎒   '    | & 7      |        | 1    |                      | 2                     | 4      |        | 1     |         | 4     | k     | \$                  | \$                | 4       | 5                          |       |       |      | ×      | He       | size:  | 100% | -   | Zoom:   | 100 |
|            |          |        |      |                      |                       |        |        |       |         |       |       |                     |                   |         |                            |       |       |      |        |          |        |      |     |         |     |
| DEMO       |          |        |      |                      |                       |        |        |       |         |       |       |                     |                   |         |                            |       |       |      |        |          |        |      |     | หน้า    | 1 / |
|            |          |        |      |                      |                       |        |        |       | บริ     | ษัท   | ตัว   | อย่                 | 14 4              | ຈຳຄ້    | ัด                         |       |       |      |        |          |        |      |     |         |     |
|            |          |        |      | 25                   | 571/1                 | ช.ราม  | มคำแ   | HN 7: | ร ถ.ราะ | มคำแข | สง แข | เวงห์               | ้วหม              | าก เข   | ตบา                        | งกะโ  | ] កទ្ | งเทพ | P 10   | 240      |        |      |     |         |     |
|            |          |        |      | โทร.                 | 0-27                  | 39-59  | 00 1   | ไทรส  | 15 0-2  | 739-5 | 910   | ເລາາ                | ไระจํ             | าตัวผู้ | สียร                       | าเยือ | ากร   | 1234 | 5678   | 90123    | ;      |      |     |         |     |
|            |          |        |      |                      |                       |        |        | ¢     | ໃນສຳ    | เคัญ  | ง่ายเ | งินเ                | าดย่              | อย      |                            |       |       |      |        |          |        |      |     |         |     |
| រត         | บที่เอกล | กร     |      | PC                   | PCP5201-00001         |        |        |       |         |       |       |                     | วันที่เอกสาร 16/0 |         |                            |       |       |      |        | 01/25:   | 1/2552 |      |     |         |     |
| 34         | เงินสดย  | ่อย    |      | 001                  | 001                   |        |        |       |         |       |       |                     |                   | ł       | เลขที่ขอจ่าย PCA5201-00001 |       |       |      |        |          |        |      |     |         |     |
| ส์         | อวงเงินล | (คย่อย | J    | 341                  | วงเงินสดย่อยแผนกบัญชี |        |        |       |         |       |       |                     |                   |         |                            |       |       |      |        |          |        |      |     |         |     |
| 4          | อพนักงา  | น      |      | นา                   | งสาว                  | วีรดา  | พลจํ   | วักร  |         |       |       |                     |                   |         |                            |       |       |      |        |          |        |      |     |         |     |
| จ่า        | เยให้    |        |      |                      |                       |        |        |       |         |       |       |                     |                   |         |                            |       |       |      |        |          |        |      |     |         |     |
| ลำดับที่   | รหัส     | ค่าใช้ | อ่าย |                      |                       | ชื่อก่ | าใช้จ่ | าย    |         |       | รหัสเ | Jัญช <mark>ี</mark> |                   | 3       | หัสแ                       | ผนก   |       |      | รหัส   | ĭ Job    |        |      | ຈຳາ | เวนเงิน |     |
| 1          | 001      |        |      | ค่าเ                 | ครื่อง                | เขียน  | แบบ    | พิมพ์ | í       | 532   | 00-01 |                     |                   |         |                            |       |       |      |        |          |        |      |     | 50      | 0.0 |
| 2 006      |          |        |      | ถ่าไปรษณีย์ 53300-04 |                       |        |        |       |         |       |       |                     |                   |         |                            |       |       |      | 200.00 |          |        |      |     |         |     |
|            |          |        |      |                      |                       |        |        |       |         |       |       |                     |                   |         |                            |       |       | รวม  | เงิน   |          |        |      |     | 70      | 0.0 |
|            |          |        |      |                      |                       |        |        |       |         |       |       |                     |                   |         |                            |       |       | อัตร | าภาษี  | i (%)    | 0%     | 5    |     |         | .0  |
|            |          |        |      |                      |                       |        |        |       |         |       |       |                     |                   |         |                            |       |       | ภาษี | หัก ฉ  | เ ที่จ่า | ٤      |      |     |         | .0  |

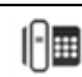

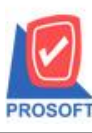

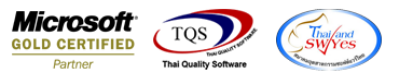

## 5.Click ขวาเลือก Add... > Column

| 8          | ■   A   | <u>\</u>   | 潅 🔼                  | 10          | 🔤 📅 🖾 🖾                    | <del>??</del> ⊨ ① [ | <b>⊕ ₽</b> +      |                   | Resize          | : 100% 💽 Zoom:  | 100% •    |  |  |  |  |
|------------|---------|------------|----------------------|-------------|----------------------------|---------------------|-------------------|-------------------|-----------------|-----------------|-----------|--|--|--|--|
| <u>† 1</u> | !ll     | 2          |                      | <u>5</u> ]l | 6                          | 9 10                | . <mark>11</mark> | 12 13 1           | 4 15 16         | 17 18           | 19        |  |  |  |  |
| _          |         |            |                      |             |                            |                     |                   |                   |                 |                 |           |  |  |  |  |
| 1          | DEM     | 0          | 1                    |             |                            | <b>a</b> ., .,      |                   |                   | _               | ห               | น้ำ 1 / 1 |  |  |  |  |
|            |         |            |                      |             | บ                          | เร้ษัท ตัวส         | อย่าง จ้          | ากัด              |                 |                 |           |  |  |  |  |
|            |         |            |                      | 2571        | /1 ซ.รามคำแหง 75 ถ.        | รามคำแหง แข         | วงหัวหมา          | ก เขตบางกะปี ก    | รุงเทพๆ 10240   |                 |           |  |  |  |  |
|            |         |            |                      | โทร. o-:    | 273 <b>9-5900 โทรสาร</b> 0 | )-2739-5910 k       | ลขประจำ           | ตัวผู้เสียภาษีอาก | 5 1234567890123 | 3               |           |  |  |  |  |
|            |         |            |                      |             | ใบเ                        | สำคัญจ่ายเงื        | ว้นสดย่อ          | 98                |                 |                 |           |  |  |  |  |
|            |         | เลขที่เอ   | กสาร                 | PCP5        | 201-00001                  |                     |                   | วัน               | ที่เอกสาร       | 16/01/2552      |           |  |  |  |  |
|            |         | วงเงินส    | คย่อย                | 001         |                            |                     |                   | เลา               | ที่ขอจ่าย       | PCA5201-00001   |           |  |  |  |  |
|            |         | ชื่อวงเงิง | เสคย่อย              | วงเงิน      | วงเงินสดย่อยแผนกบัญชี      |                     |                   |                   |                 |                 |           |  |  |  |  |
|            |         | ชื่อพนัก   | งาน                  | นางส        | นางสาว วีรดา พลจักร        |                     |                   |                   |                 |                 |           |  |  |  |  |
|            |         | จ่ายให้    |                      |             |                            |                     |                   |                   |                 |                 |           |  |  |  |  |
|            | ສໍາດັ່ນ | มที่ รห้   | <b>์ส</b> ค่าใช้จ่าย |             | ชื่อค่าใช้จ่าย             | รหัสบ้              | ัญชี              | รหัสแผนก          | รหัส Job        | จำนวนเงิน       |           |  |  |  |  |
|            | 1       | 001        |                      | ค่าเครื่    | องเขียนแบบพิมพ์            | 53200-01            |                   |                   |                 |                 | 500.00    |  |  |  |  |
|            | 2       | 006        |                      | ค่าไป       | รษณีย์                     | 53300-04            |                   |                   |                 |                 | 200.00    |  |  |  |  |
|            |         |            |                      |             |                            |                     |                   | Insert ro         | w               |                 | 700.00    |  |  |  |  |
|            |         |            |                      |             |                            |                     |                   | Add               | •               | Add Table       |           |  |  |  |  |
|            |         |            |                      |             |                            |                     |                   | Edit Text         |                 |                 |           |  |  |  |  |
|            |         |            |                      |             | (เจ็คร้อยบาทถ้วน)          |                     |                   | Delete Line       |                 |                 |           |  |  |  |  |
|            |         | ผู้จัด     | ทำ                   | ผู้ตา       | হিবৰ (Checked by)          | ผู้อนุมัติ (A       | pproved           | Design F          | leport          | Compute         |           |  |  |  |  |
| 1          |         |            |                      |             |                            |                     |                   | Align Ob          | oject 🕨 🕨       | Picture < Signa | ature>    |  |  |  |  |
|            |         |            |                      |             |                            |                     |                   |                   |                 |                 |           |  |  |  |  |

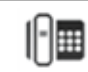

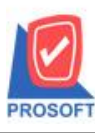

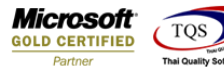

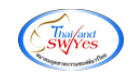

6.เพิ่ม Column Design เองได้ดังนี้

6.1.ชื่อบัญชี : AccName

6.2.ชื่อบัญชี(Eng) : AccNameEng

| 🐚 S         | elect Column | Tuesday.                               |                                                                   |  |  |  |  |  |  |  |  |
|-------------|--------------|----------------------------------------|-------------------------------------------------------------------|--|--|--|--|--|--|--|--|
| เสือะ       | n Column     | Sacchame : !                           |                                                                   |  |  |  |  |  |  |  |  |
|             |              | 🔁 accname : !                          | · · · · · · · · · · · · · · · · · · ·                             |  |  |  |  |  |  |  |  |
| Ban         | d header     | - 🔀 acchameeng                         | I : !     I : !     I : !     I : I : I : I : I : I : I : I : I : |  |  |  |  |  |  |  |  |
| จัดว        | Na Center    | beginamnt : !                          |                                                                   |  |  |  |  |  |  |  |  |
| ขอบ         | None         | — 🏷 deptcode : इल्<br>— 🧏 deptname : ! | 😓 deptcode : รหัสแผนก<br>🖻 deptname : I                           |  |  |  |  |  |  |  |  |
| Style       | e Edit       | S deptnameeng                          | g:!                                                               |  |  |  |  |  |  |  |  |
| กว้าง       | 100          | X docudate:!                           | ······································                            |  |  |  |  |  |  |  |  |
| <b>3</b> 33 | 100          | Y 10                                   | สีText สีพื้น                                                     |  |  |  |  |  |  |  |  |
|             |              |                                        | ตัวอย่าง Example                                                  |  |  |  |  |  |  |  |  |
|             |              |                                        |                                                                   |  |  |  |  |  |  |  |  |
| <b>Ø</b> 0  | K 🎵+Clos     | e                                      | 🥅 พื้นหลังโปร่งใส (Transparent)                                   |  |  |  |  |  |  |  |  |

7.Click > Exit เพื่อออกจากโหมค Design

8.เลือก Tool > Save As Report

9.เลือก Library ที่จัดเก็บและกำหนดชื่อ Report Name และ Click > OK เมื่อบันทึกแล้วทำการ Add Form ที่ Save เพื่อใช้งานต่อไป

|   | Save Report                                          |
|---|------------------------------------------------------|
|   | Path                                                 |
| 1 | C:\Program Files (x86)\Prosoft\WINSpeed\User_report\ |
| 2 | my_report.pbl                                        |
|   |                                                      |
|   |                                                      |
|   |                                                      |
|   |                                                      |
|   |                                                      |
|   |                                                      |
|   | J<br>Create New Library Report name                  |
|   | Path 3 🕰                                             |
|   | Name J                                               |
|   |                                                      |

1

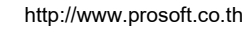